## Cara Menggunakan Aplikasi Sistem Informasi Inventory Pada CV Mebel Alga Jaya Raya Berbasis Web

Pada Aplikasi Ini Terdapat 2 user

- A. Admin
- B. Manager atau pimpinan
- 1. Untuk cara menggunakan aplikasi ini langkah pertama instal dahulu appserv ikuti instruksi instalasi dan pada saat di halaman username dan pasword dapat diisi dengan "ROOT" untuk penulisan cukup dengan hurup kecil saja, sampai selesai dan pada di akhir instalasi dapat di next atau lanjut bila perintah merecomendasikan untuk me'start appserv dimana dengan me'start appserv agar dapat terhubung ke browser
- 2. Buka google Chrome/ browser lainnya dengan klik di URL di browser dapat di ketikkan "localhost " tiba sudah tampilan appserv keluar lalu klik **phpMyAdmin Database Manager Version 2.10.3** dimana untuk versi saya menggunakan version 2.10.3 selanjutnya akan timbul validasi dari localhost berupa username dan pasword dimana username dan pasword appserv sudah di atur pada saat instalasi appserv point pertama selanjutnya username dan pasword isi dengan 'root'
- 3. Bila sudah tampil ke dalam localhost dapat klik " database " di kiri atas layar bila sudah terdapat database maka klik database "db\_inventory"pada saat udah terhubung ke database bisa langsung klik di URL dengan menuliskan " localhost/inventory" maka akan keluar tampilan aplikasi Cv Mebel Alga Jaya Raya.
- 4. Untuk sudah di tampilan aplikasi dapat mengisi username dan pasword untuk pengguna.
- 5. Di aplikasi ini ada 3 peranan user yang pertaman pegawai atau resepsionis merangkap sebagai admin dimana tugas admin adalah memiliki semua wewenang dalam aplilasi ini
- 6. Selanjutnya admin atau pegawai menginput pembelian barang , laporan pembelian, return ke supplier (bila ada yang rusak) dan laporan lainnya,
- 7. Terakhir adalah pimpinan atau manager dimana hanya bisa melihat seluruh laporan yang ada di aplikasi Cv Mebel Alga Jaya Raya.